To enter scores into I-Cue. Go to tiescloud.net Under Teacher Access click on I-Cue Log-in

Then

(You will find below a screenshot to help with directions.)

- 1) First click on Tests & Assessments
- 2) Then Score Entry
- 3) Then Multiple Student Single Test Entry

You will get a new screen. See the second picture below. Your screen may look slightly different than my screen.

- 4) Then select teacher and class
- 5) Then select Test
- 6) Then view test

You should see your students and a spot to enter scores.

DIBELS ORF Raw Score: This is Correct Words Per Minute. You do have a spot to put the errors as well.

DIBELS NWF: You only need to enter Total Correct Letter Sounds. (CLS)

DIBELS LNF Raw: Number Correct, you may see a spot to enter errors (don't need to do this, that option won't be there in the Winter)

LbD Benchmarks: can be entered as a letter (no color coding yet)

| Home Tools Tests & Assessments Reports | Personalized Learning Data Warehouse Search                             |                                  |
|----------------------------------------|-------------------------------------------------------------------------|----------------------------------|
| Welc<br>Click c Custom Reports         | ck Reporting!<br>orts below. Want faster results? /                     | Apply a filter before you click. |
| Roster Score Entry                     | Multiple Student Single Test Entry Multiple Test Multiple Student Entry |                                  |
| School: Parkside<br>Elementary         | Teachers                                                                |                                  |
| Groups                                 | Houses                                                                  | Counselors                       |
| Grade                                  | Ethnicities                                                             | Gender                           |
| Gifted And Talented                    | Title 1                                                                 | Special Ed                       |

| -You may filter by ONE                                                      | of the following:                                                                                                    |
|-----------------------------------------------------------------------------|----------------------------------------------------------------------------------------------------|
| Teacher and Class:                                                          | Group: House: Counselor:                                                                                                    |
|                                                                             |                                                                                                    |
| Get Teacher's Classes                                                       |                                                                                                    |
|                                                                             |                                                                                                    |
| 6 . I                                                                       |                                                                                                    |
| Soloct any of the follo                                                     |                                                                                                    |
| Select any of the follo                                                     | wing to hiter students by:                                                                                                    |
| Ethnicity: All                                                              | > Gifted/Talented:   All + Oct 1st District:   All + Title 1:   All + Grade:                                                                                                    |
| Ethnicity: All                                                              | > Gifted/Talented:   All ÷   Oct 1st District:   All ÷   Title 1:   All ÷   Grade:     Special ed:   All ÷   Oct 1st School:   All ÷   Gender:   All ÷                                                                                                    |
| Ethnicity: All                                                              | >wing to filter students by:     +     Gifted/Talented:     All +     Oct 1st District:     All +     Title 1:     All +     Grade:     Special ed:     All +     Oct 1st School:     All +     Gender:     All +                                                             |
| Ethnicity: All<br>LEP: All ÷                                                | >wing to filter students by:     +     Gifted/Talented:     All +     Oct 1st District:     All +     Title 1:     All +     Grade:     Special ed:     All +     Oct 1st School:     All +     Gender:     All +                                                             |
| Ethnicity: All<br>LEP: All ÷                                                | Dwing to filter students by:          Gifted/Talented: All      Oct 1st District: All      Title 1: All      Grade:         Special ed: All      Oct 1st School: All      Gender: All                                                                                         |
| Ethnicity: All<br>LEP: All ÷<br>DIBELS Letter Nar<br>DIBELS Nonsense        | >wing to niter students by:     +     Gifted/Talented:     All +     Oct 1st District:     All +     Title 1:     All +     Grade:     Special ed:     All +     Oct 1st School:     All +     Gender:     All +     Image Fluency Fall 2013-14     Word Fluency Fall 2013-14 |
| Ethnicity: All<br>LEP: All ÷<br>DIBELS Letter Nar<br>DIBELS Nonsense<br>VIE | >wing to niter students by:     + Gifted/Talented:   All + Oct 1st District:   All + Title 1:   All + Grade:     Special ed:   All + Oct 1st School:   All + Gender:   All +      ning Fluency Fall 2013-14   Word Fluency Fall 2013-14   Image Fluency Fall 2013-14          |